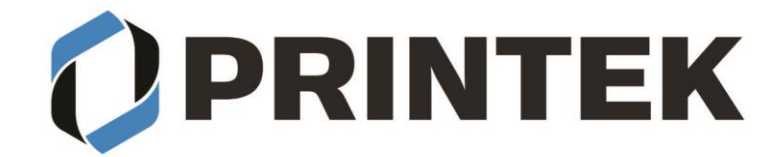

## FP-541, FP641, VP-420, I-820, MPL-35 Windows 10 Bluetooth installation

Download the I80 / I820 / FP541 / FP530 / FP530L / VP420 / MLP-35 driver from our web site: https://www.printek.com/windows-desktop/. Unzip the downloaded file into a folder.

## CONNECTING TO THE PRINTER THROUGH BLUETOOTH:

- 1. From Start menu select Settings
- 2. Select Devices
- 3. Select Bluetooth & other devices
- 4. Verify Bluetooth is ON
- 5. Select Add Bluetooth or other device
- 6. In the Add a Device window select Bluetooth
- 7. The PC will scan for available Bluetooth devices. This can take a few minutes depending on your PC and how many Bluetooth devices your PC discovers.
- 8. The printer will be displayed as model number with the serial number following the model name:

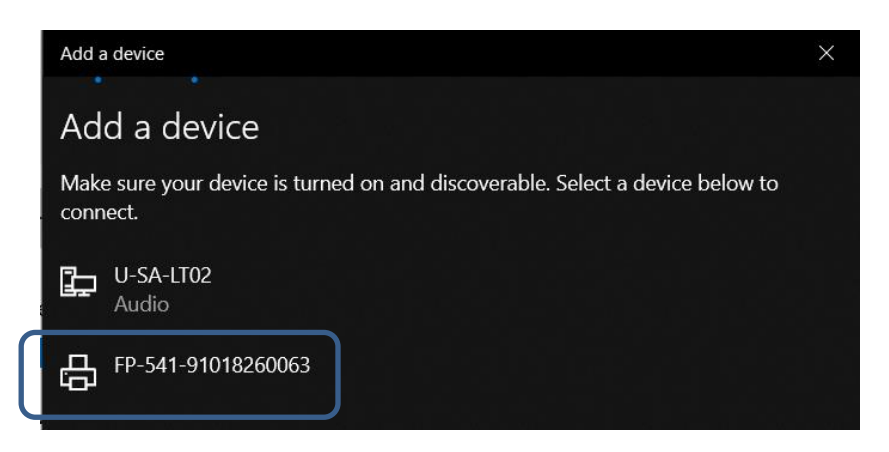

- 9. Select the printer you want to pair with
- 10. Enter the PIN code, 0000
- 11. Select Connect
- 12. You should see a message "Your device is ready to go!"
- 13. Select DONE
- 14. This will return you to the Bluetooth & other devices window.
  - a. The printer will be listed under Other devices
  - b. Under the printer it will display Driver is unavailable.
- 15. Scroll down to find Related settings
- 16. Select More Bluetooth options

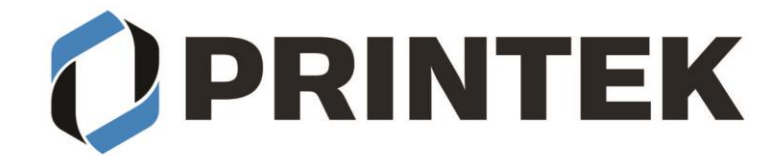

- 17. Select the COM ports tab
- 18. Note the outbound COM Port number assigned to the printer. You will use this number when installing the printer driver.

| 8 Bluetooth                            | Settings                                        |                                                                                    |                       |
|----------------------------------------|-------------------------------------------------|------------------------------------------------------------------------------------|-----------------------|
| Options COM                            | Ports Hardwar                                   | re                                                                                 |                       |
| This PC is u<br>determine<br>documenta | sing the COM<br>whether you n<br>ation that cam | (serial) ports listed belo<br>need a COM port, read th<br>e with your Bluetooth de | w. To<br>ne<br>evice. |
| Port                                   | Direction                                       | Name                                                                               |                       |
| COM11                                  | Outgoing                                        | FP-541-91018260063                                                                 | Serial Port'          |
| COM4<br>COM9                           | Incoming<br>Incoming                            | FP-541-91018260063                                                                 |                       |
|                                        |                                                 | Add                                                                                | Remove                |
|                                        |                                                 | OK Cance                                                                           | el Apply              |

19. Select OK to close the window.

## **INSTALLING THE PRINTER DRIVER:**

- 1. From the folder that you unzipped the driver files to select "DriverSetup"
- 2. Select Language you want the driver to be installed with
- 3. Select "OK"
- 4. Select "Next"
- 5. Select "Cancel" for manual installation
- 6. Select the printer model
- 7. Select "Next"
- 8. Select the COM port number you got from the Bluetooth settings.
  - a. If the COM port number is not listed restart your PC and restart the driver installation.
- 9. Select if you want this to be default printer
- 10. Select if you want to print a test page
- 11. Select "Next"
- 12. Verify the model and port setting is correct select "Finish"

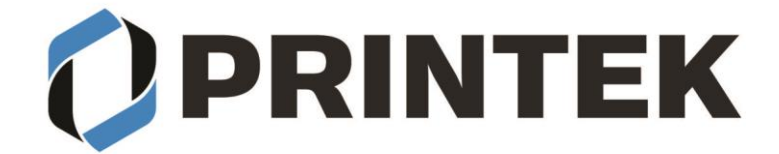

A popup window will inform you the driver was successfully installed select "OK"
You should see the Printek model listed in your Printers & scanners

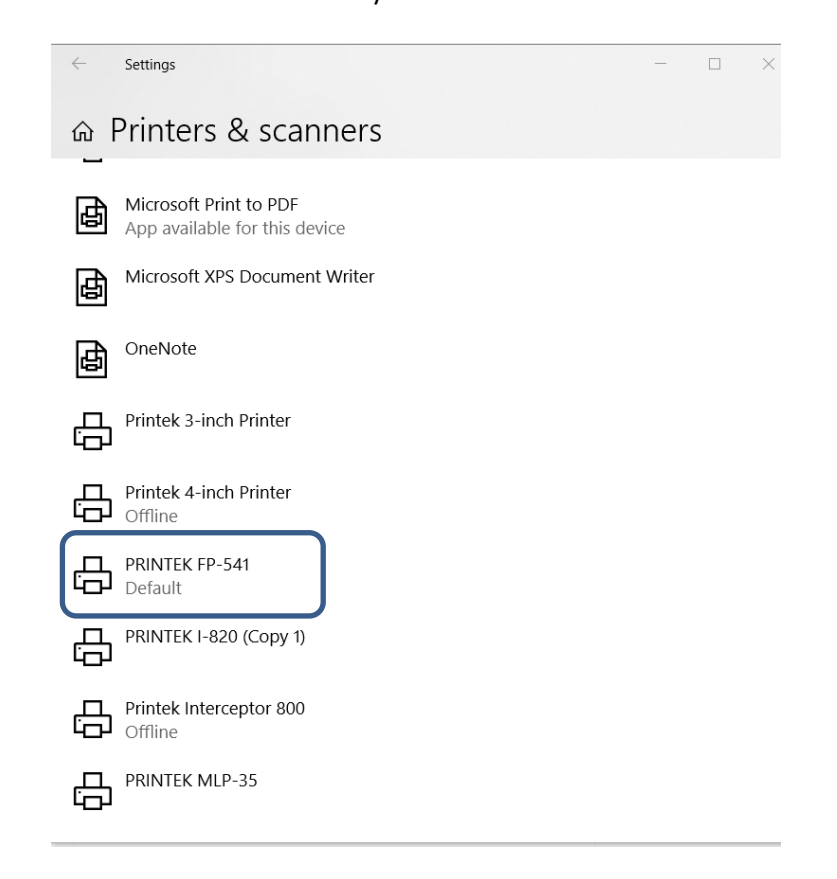